## S'inscrire

Si c'est la première fois que vous utilisez Outcome Campus Connect (OCC), suivez ces instructions pour vous inscrire :

- 1. Allez sur la page de connexion OCC pour employeurs : (<u>11) Outcome</u> <u>Campus Connect (whoplusyou.com)</u>
- 2. Sélectionnez "Créer un compte".

|                                                               |      | EN      | I    | FR      |
|---------------------------------------------------------------|------|---------|------|---------|
| Adresse courriel                                              |      |         |      |         |
| Entrez votre adresse courriel                                 |      |         |      |         |
| Mot de passe                                                  |      |         |      |         |
| Tapez votre mot de passe                                      |      |         |      |         |
| Se souvenir de moi                                            |      |         |      |         |
| Se connecter                                                  |      |         |      | $\Big)$ |
|                                                               | Moto | de pass | e ou | blié    |
| Inscrivez-vous avec un compte de réseaux sociaux              |      |         |      |         |
| f G in 🗹                                                      |      |         |      |         |
| Êtes-vous un nouvel utilisateur? <mark>Créer un compte</mark> |      |         |      |         |

- 3. Remplissez les informations requises (nom de l'organisation, prénom et nom de famille, courriel, mot de passe, etc.)
- 4. Un courriel de vérification sera alors envoyé à votre compte de messagerie. Accédez à vos courriels, ouvrez le courriel de vérification et sélectionnez "Activer le compte"

# Connexion et diffusion d'une offre

Si vous avez déjà créé un compte sur Outcome Campus Connect (OCC), suivez ces instructions pour vous connecter et diffuser une offre :

- 1. Allez sur la page de connexion OCC pour employeurs : (11) Outcome Campus Connect (whoplusyou.com)
- 2. Entrez vos informations d'identification (courriel et mot de passe) et sélectionnez "Se connecter"
- 3. À partir du tableau de bord, ouvrez la liste des applications à partir du menu de navigation supérieur droit, puis sélectionnez "Offres d'emploi".

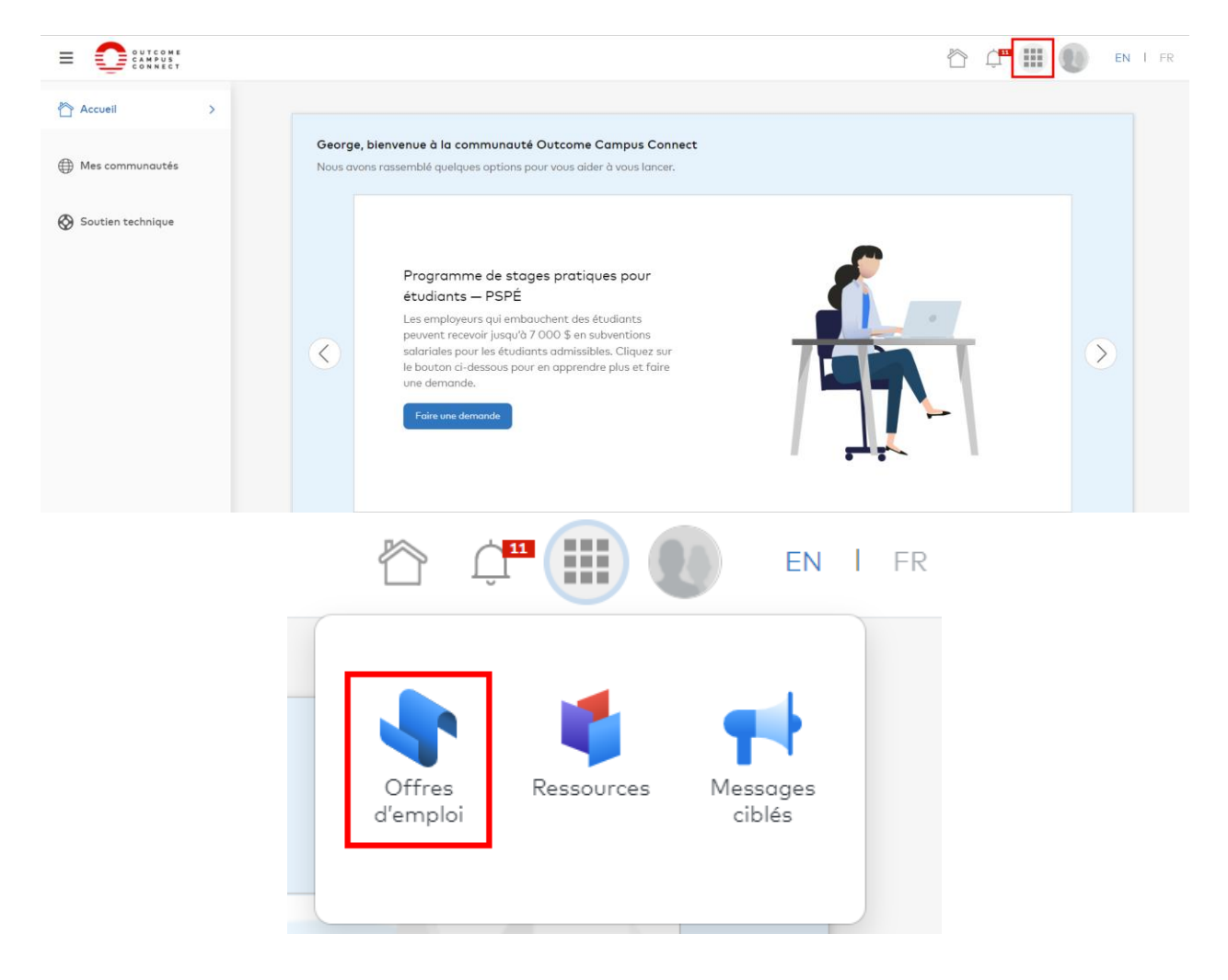

4. Sélectionnez le bouton "Créer une nouvelle offre d'emploi"

| + Créer une nouvelle offre d'emplo | i Voir les offre  | es sur Outcome Cam | pus Connect |                   |             |                  |
|------------------------------------|-------------------|--------------------|-------------|-------------------|-------------|------------------|
|                                    |                   |                    |             |                   |             |                  |
| Rechercher vos offres              |                   |                    |             |                   | <b>\$\$</b> | Q Appliquer      |
|                                    |                   |                    |             |                   |             |                  |
| Offres sur Magnet Offres sur Outo  | come Campus       |                    |             |                   |             |                  |
| Titre du poste 🔷 Numéro du poste   | Statut de l'offre | Type d'offre       | Auteur      | Date d'expiration | Candidats   | État de l'emploi |

5. Veuillez ensuite sélectionner l'option de gauche pour cibler des étudiants ainsi que des récemment diplômés

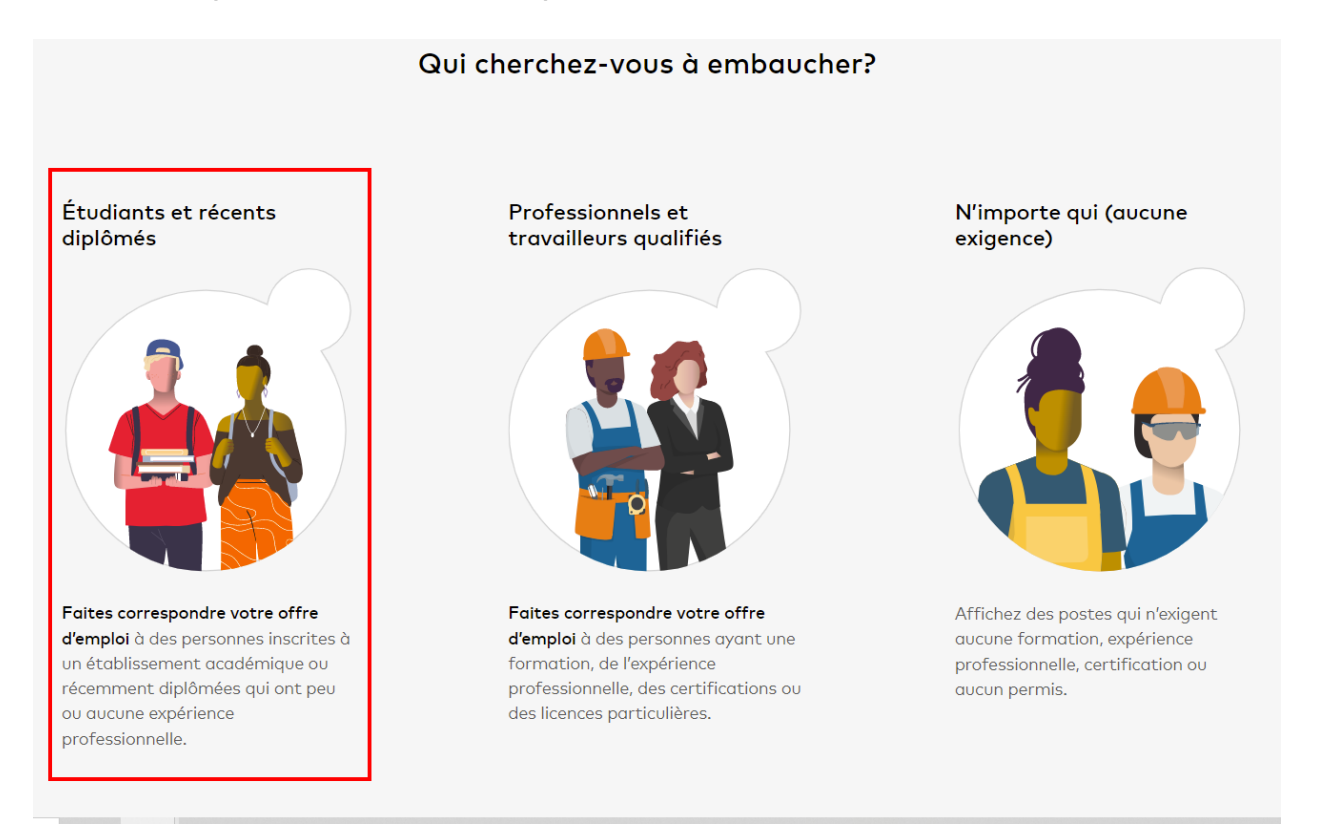

**6.** À l'étape ci-dessous, sélectionner l'option de gauche pour les offres d'apprentissages en milieu de travail, d'emplois d'été et à temps partiel.

Pour les offres d'emplois à temps plein, veuillez sélectionner l'option de droite.

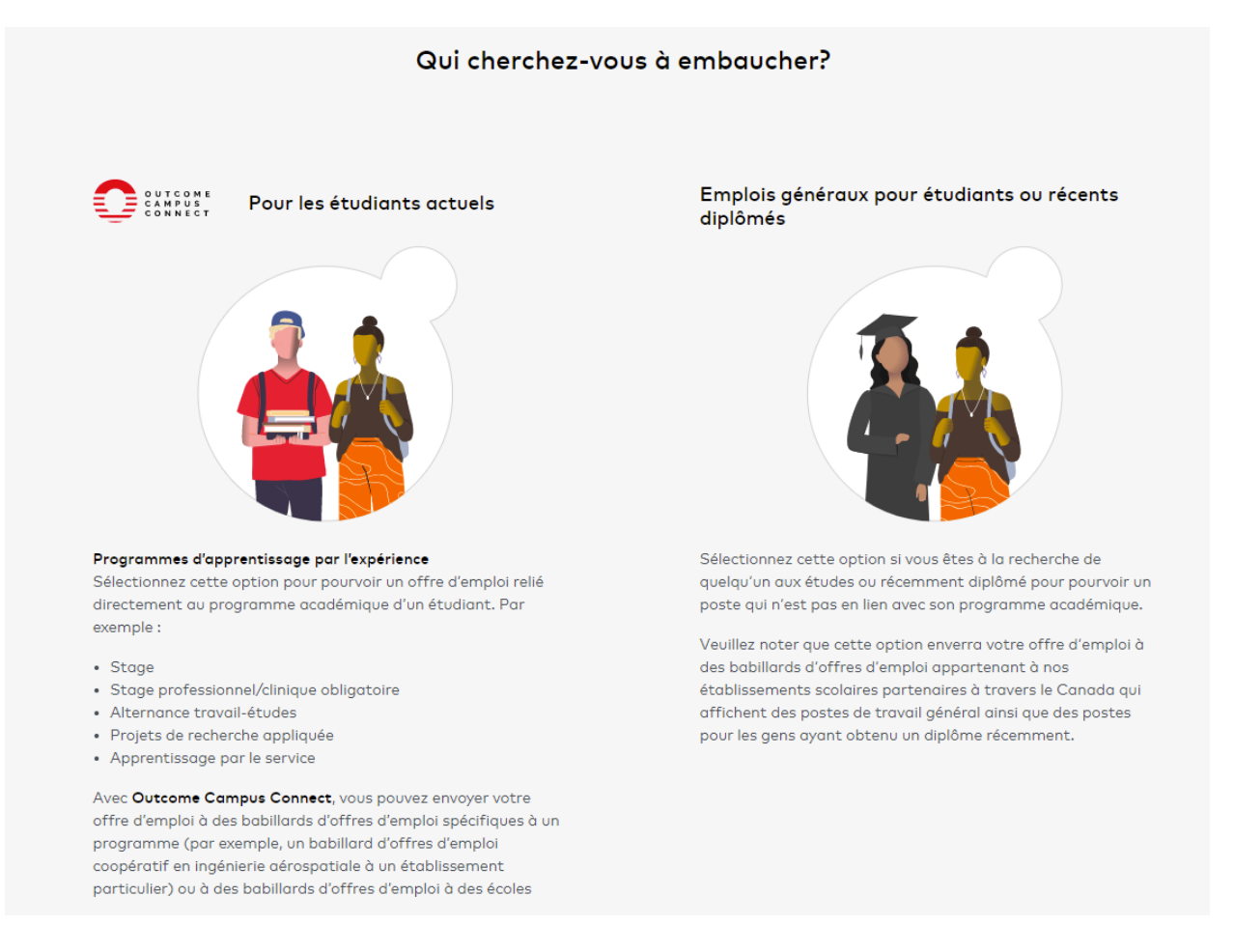

#### 7. Suivez le guide et compléter les formulaires étape par étape.

## Connexion et demande de subvention

Si vous avez déjà créé un compte sur Outcome Campus Connect (OCC), suivez ces instructions pour vous connecter et faire une demande de subvention:

- 1. Allez sur la page de connexion OCC pour employeurs : (11) Outcome Campus Connect (whoplusyou.com)
- 2. Entrez vos informations d'identification (courriel et mot de passe) et sélectionnez "Se connecter"
- **3.** Cliquer le bouton "Faire une demande" à partir de votre page d'accueil et suivez les instructions

| Nous avons | Programme de stages pratiques pour<br>étudiants – PSPÉ<br>Les employeurs qui embauchent des étudiants                                                                                                   | • |
|------------|----------------------------------------------------------------------------------------------------|---|
| <          | peuvent recevoir jusqu'à 7 000 \$ en subventions<br>salariales pour les étudiants admissibles. Cliquez sur<br>le bouton ci-dessous pour en apprendre plus et faire<br>une demande.<br>Faire une demande |   |

## Gestion des affichages

1. Pour consulter vos offres dans Outcome Campus Connect, sélectionnez l'onglet "Affichages" dans le menu de navigation supérieur. Vous obtiendrez un historique de tous les affichages que vous avez créés, qu'ils soient actifs, refusés ou expirés

|               |                                         |                          |                       |                           | Tableau de bord Offres D   | Demandes de financement Articles Soutien |
|---------------|-----------------------------------------|--------------------------|-----------------------|---------------------------|----------------------------|------------------------------------------|
| ::            | ← Mes affichages<br>Retour 1 - 18 de 18 |                          |                       |                           |                            | Afficher une offre                       |
| 8             | E Statut v Type d                       | 'AMT ~                   |                       |                           |                            | ÷                                        |
|               | ID <sup>t</sup> i                       | Statut <sup>†</sup> 4    | Position <sup>†</sup> | Type d'AMT <sup>†</sup> 4 | Date limite <sup>†</sup> + | Date de création <sup>1</sup> 4          |
|               | = 5192                                  | Refusé                   | test                  | Enseignement coopératif   | 17-02-2021                 | 18-01-2021                               |
|               | = 12020                                 | En attente d'approbation | Stage Agriculture     | Stage                     | 29-07-2021                 | 29-06-2021                               |
|               | = 12016                                 | En attente d'approbation | Test                  | Stage                     | 25-07-2021                 | 25-06-2021                               |
|               | = 10961                                 | Expiré                   | Stage Affaires        | Stage                     | 02-07-2021                 | 02-06-2021                               |
|               | = 2254                                  | Refusé                   | test                  | Emploi d'été              | 05-08-2020                 | 06-07-2020                               |
|               | = 3341                                  | Refusé                   | .Net Dev              | Expérience de travail     | 20-11-2020                 | 21-10-2020                               |
|               | = 8272                                  | Refusé                   | Stage Biologie Marine | Stage                     | 07-05-2021                 | 07-04-2021                               |
| English       | = 6889                                  | Refusé                   | Test                  | Stage                     | 10-04-2021                 | 11-03-2021                               |
| €ngiisii<br>€ |                                         |                          | •• (1                 | ) > **                    |                            |                                          |

2. Pour consulter les détails ou la totalité d'une annonce, sélectionnez le bouton "Ouvrir" à gauche du numéro d'identification de l'annonce

|   | ←<br>Retour             | <b>Mes affichages</b><br>1 - 18 de 18 |                                                           |                                                      |                                                            |
|---|-------------------------|---------------------------------------|-----------------------------------------------------------|------------------------------------------------------|------------------------------------------------------------|
| θ | ==                      | Statut ~ Type d'A                     | MT v                                                      |                                                      |                                                            |
|   |                         |                                       |                                                           |                                                      |                                                            |
|   | ID                      | ţ,                                    | Statut <sup>†</sup> J                                     | Position <sup>†</sup> +                              | Type d'AMT <sup>†</sup> ł                                  |
|   | ID<br>≔ 5192            | î,                                    | Statut <sup>1</sup> 4<br>Refusé                           | Position <sup>†</sup> 4<br>test                      | <b>Type d'AMT</b> <sup>1</sup>                             |
|   | ID<br>= 5192<br>= 12020 | t,<br>0                               | Statut <sup>1</sup><br>Refusé<br>En attente d'approbation | Position <sup>1</sup> 4<br>test<br>Stage Agriculture | Type d'AMT     1       Enseignement coopératif       Stage |

 Pour apporter des modifications à un affichage actif, sélectionnez l'une des options dans l'en-tête de l'affichage, comme "Modifier la date limite", "Expirer", "Modifier", "Copier" ou "Demander une subvention"

- 4. Pour renouveler une annonce expirée ou refusée, ouvrez l'annonce et sélectionnez le bouton "Copier" dans l'en-tête
- 5. Pour consulter les statistiques de vos affichages, telles que le nombre de vues et le nombre de fois où votre affichage a été favorisé par un étudiant, ouvrez un affichage et regardez dans la section "Statistiques d'affichage" située sur le côté droit. L'engagement des écoles peut également être visualisé en cliquant sur l'onglet "écoles ciblées" d'un affichage. Vous verrez ainsi quelles écoles parmi celles que vous avez ciblées ont approuvé ou refusé votre affichage.

## Gestion des demandes de financement

1. Pour consulter vos demandes de subvention sur Outcome Campus Connect, sélectionnez l'onglet "Demandes de financement" dans le menu de navigation supérieur. Vous obtiendrez ainsi un historique de toutes les demandes que vous avez soumises ou des brouillons que vous avez enregistrés

|             |                                                                                                    |                                                                                                    |                                                                                                    |                                                                                                    | Tableau de bord Offres Demande                                                                                                    | es de financement Articles Soutien                                                                                                    |
|-------------|----------------------------------------------------------------------------------------------------|----------------------------------------------------------------------------------------------------|----------------------------------------------------------------------------------------------------|----------------------------------------------------------------------------------------------------|----------------------------------------------------------------------------------------------------|----------------------------------------------------------------------------------------------------|
| ←<br>Retour | Mes demande:<br>1 - 5 de 5                                                                                                    | s de financement                                                                                                    |                                                                                                    |                                                                                                    |                                                                                                    |                                                                                                    |
| <) CON      | MUNICATION TECHN                                                                                                    | OLOGY COUNCIL LE CONSEIL CANA                                                                                                    | DIEN DE L'AVIATION ET DE L'AÉRO                                                                                                    | OSPATIALE ONTARIO CHAMBER OF COMMER                                                                                                    | CE PROGRAMME DE STAGES PRATIQUES PO                                                                                                    | UR ÉTUDIANTS DE MAGNET >                                                                                                    |
| =8          | Statut ~ Tr                                                                                                    | rimestre 🗸                                                                                                    |                                                                                                    |                                                                                                    |                                                                                                    | ÷                                                                                                    |
|             | то 🗸                                                                                                    | Nom de l'organisation †                                                                                                    | Titre du poste 🕴 †                                                                                                    | Trimestre †                                                                                                    | Statut ¼ Tag ¼                                                                                                    | Type d'AMT 👎                                                                                                    |
|             | 133336                                                                                                    | EMC Testing                                                                                                    | Senior Publisher Associate                                                                                                    | Hiver 2021                                                                                                    | En cours de traitement                                                                                                    | Entrepreneuriat l                                                                                                    |
| • •         | 132792                                                                                                    | EMC Testing                                                                                                    | Test                                                                                                    | 6ee14579-9874-4586-b9a5-6ac26d187e88                                                                                                    | En attente                                                                                                    | Enseignement coopératif                                                                                                    |
|             | 132785                                                                                                    | EMC Testing                                                                                                    | Sales Manager                                                                                                    | Automne 2021                                                                                                    | En attente                                                                                                    | Entrepreneuriat                                                                                                    |
|             | 132767                                                                                                    | Unprocessed Email Test                                                                                                    | Unprocessed Email Test                                                                                                    | Été 2021                                                                                                    | En attente                                                                                                    | Stage                                                                                                    |
| •           | <b>■</b> 31780                                                                                                    | Test                                                                                                    | Test Draft Placement                                                                                                    | Hiver 2021                                                                                                    | Brouillon                                                                                                    | Stage                                                                                                    |
|             | <ul> <li>&lt; conv</li> <li>&lt; conv</li> <li>&lt; conv</li> <li>&lt; &lt; conv</li> <li>&lt; &lt; conv</li> <li>&lt; &lt; &lt; &lt; &lt; &lt; &lt; &lt; &lt; &lt; &lt; &lt; &lt; &lt; &lt; &lt; &lt; &lt; &lt;</li></ul> | Ketour     Mes demande       1 - 5 de 5     1       COMMUNICATION TECHN       Image: Statut ~     T       Image: Statut ~     T | Mes demandes de financement           1 - 5 de 5           COMMUNICATION TECHNOLOGY COUNCIL         LE CONSELI CANA           E         Statut ~ Trimestre ~           1 10 ~         Nom de l'organisation         1           E         12 ~         Nom de l'organisation         1           I 1 13336         EMC Testing         I           I 1 132792         EMC Testing         I           I 1 132785         EMC Testing         I           I 1 132767         Unprocessed Email Test         I           I 1 13780         Test         I | Mes demandes de financement         1 - 5 de 5         • COMMUNICATION TECHNOLOGY COUNCIL       LE CONSELL CANADIEN DE L'AVIATION ET DE L'AÈRO         ±0       Statut • Trimestre •         ±0       Statut • Trimestre •         ±0       Statut • Trimestre •         ±133336       EMC Testing         ±132782       EMC Testing         ±132785       EMC Testing         ±132767       Unprocessed Email Test         ±132780       Test         ±31780       Test | Mes demandes de financement   1 - 5 de 5     • COMMUNICATION TECHNOLOGY COUNCIL   LE CONSELI CANADIEN DE L'AVIATION ET DE L'AÉROSPATIALE   • COMMUNICATION TECHNOLOGY COUNCIL   LE CONSELI CANADIEN DE L'AVIATION ET DE L'AÉROSPATIALE   • Statut • Trimestre •     • 10 • Nom de l'organisation • Titre du poste • Trimestre •   • 10 • I 13336   EMC Testing   Senior Publisher Associate   Hiver 2021   • 132792   EMC Testing   Sales Manager   Automne 2021   • 132767   Unprocessed Email Test   Unprocessed Email Test   Hiver 2021 | Iteration       Mesi definancement       Programment       Programment< |

2. Pour voir le statut d'une demande, regardez sous la colonne "statut" du tableau ou ouvrez la demande en cliquant sur le bouton "Ouvrir" à gauche du numéro d'identification de la demande. Le statut d'une demande est indiqué directement dans l'en-tête.

| ←<br>Retour | <b>Mes demandes</b><br>1 - 5 de 5 | de financement      |                    |                      |              |             |                       |          |
|-------------|-----------------------------------|---------------------|--------------------|----------------------|--------------|-------------|-----------------------|----------|
| <) COMM     | IUNICATION TECHNO                 | DLOGY COUNCIL LE C  | ONSEIL CANA        | DIEN DE L'AVIATION E | ET DE L'AÉRO | SPATIALE    | ONTARIO CHAMBER OF    | COMMERCE |
| ≡∎          | Statut ~ Tri                      | imestre v           |                    |                      |              |             |                       |          |
|             | □ ID ~                            | Nom de l'organisati | ion † <sub>+</sub> | Titre du poste       | t,           | Trimestre   | t,                    |          |
| =           | 133336                            | EMC Testing         |                    | Senior Publisher A   | ssociate     | Hiver 2021  |                       |          |
|             | 132792                            | EMC Testing         |                    | Test                 |              | 6ee14579-98 | 874-4586-b9a5-6ac26d1 | 87e88    |

3. Pour vous renseigner sur une demande, ouvrez-la et sélectionnez le bouton "Besoin d'aide" dans l'en-tête. Vous pouvez également envoyer directement un message au partenaire de livraison qui traite votre demande en utilisant le bouton "Message" situé en bas au centre de votre demande. Toute demande d'information ou de communication de la part des partenaires de livraison sera reçue par le biais de cette même fenêtre de messagerie et c'est aussi là que les documents peuvent être facilement échangés.

| Nouveau message                                                                                                    | ×   | Messages          |               | × |
|----------------------------------------------------------------------------------------------------|-----|-------------------|---------------|---|
| Sujet*                                                                                                    |     | Tous les messages | 0             |   |
|                                                                                                    |     | Εηνογι            | er un message |   |
| Pièces jointes                                                                                                    | li. |                   |               |   |
| Les types de fichiers autorisés sont: pdf, doc, docx, ppt, xls, xlsx. La taille totale des pièces jointes ne peut<br>pas dépasser 10 Mo. | 1   |                   |               |   |
| Glissez et déposez vos fichiers ici, ou<br>cliquez pour naviguer                                                                         |     |                   |               |   |
| Envoyer                                                                                                    |     |                   |               |   |

4. Pour apporter des modifications à une demande, ouvrez la demande en question et sélectionnez l'icône en forme de crayon associée à la section dans laquelle vous souhaitez apporter des changements. Veuillez noter qu'une fois la demande réclamée et traitée par un partenaire de livraison, il n'est plus possible d'apporter des modifications à votre demande, à moins d'une autorisation contraire. Dans certains cas, les partenaires de prestation vous permettront d'apporter des modifications à un stade ultérieur de leur processus de traitement afin de vous permettre de fournir des informations supplémentaires (par exemple, les informations relatives à l'embauche d'étudiants).

| EMC Testing                                                           |                                      |
|-----------------------------------------------------------------------|--------------------------------------|
| • ID : 132792 • 6ee14579-9874-4586-b9a5-6ac26d187e88                  |                                      |
|                                                                       |                                      |
| Besoin D'aide ?                                                       |                                      |
|                                                                       |                                      |
|                                                                       |                                      |
| Overanization                                                         |                                      |
| organisation                                                          |                                      |
| Nom de l'organisation                                                 | DATES D'ENREGISTREMENT               |
| MC Testing                                                            | Date de soumission : 06-07-2021      |
| ite web de l'exercication                                             | 19:19                                |
| C/O                                                                   | Date de mise à jour : 06-07-2021     |
|                                                                       | 19:22                                |
| aille de l'organisation                                               |                                      |
| )-99                                                                  |                                      |
|                                                                       | ADRESSE DE L'ORGANISATION            |
| Numero d'entreprise                                                   | New Westminster, Colombia.           |
| 5/0                                                                   | Britannique                          |
| ndustrie                                                              |                                      |
| 5/0                                                                   |                                      |
|                                                                       | CONTACT DE                           |
| Base de référence                                                     | L'ORGANISATION                       |
| )                                                                     | Test Employer                        |
| landarian afficial as il un établicarente d'annaire anna trian 2      | testEmployer@orbiscommunications.com |
| employeur officiel est-il un établissement d'enseignement supérieur ? |                                      |
| · · · · · · · · · · · · · · · · · · ·                                 |                                      |

- Pour supprimer une demande, ouvrez-la et sélectionnez le bouton "poubelle". Veuillez noter que seules les demandes en attente peuvent être supprimées. Une fois réclamée et traitée, une demande ne peut plus être supprimée sans contacter le partenaire de livraison.
- 6. Pour poursuivre un brouillon de demande, ouvrez-le et sélectionnez le bouton "Continuer la demande" dans l'en-tête.
- 7. Pour recevoir un soutien supplémentaire pour le financement PSPE ou pour des questions d'ordre général, sélectionnez l'onglet "Soutien" dans le menu de navigation supérieur. Sélectionnez l'adresse électronique correspondant au partenaire de livraison que vous souhaitez contacter. Si vous vous renseignez sur une demande spécifique, il est toujours recommandé d'inclure le numéro d'identification de la demande à laquelle vous faites référence dans votre courriel